# APPENDIX A — FLITESTAR/FLITEMAP FUNCTION KEYS

#### FliteStar

| Ctrl + A          | Add Route              |
|-------------------|------------------------|
| Ctrl + D          | Show Default View      |
| Ctrl + E          | View Toggle Thumbnail  |
| Ctrl + F          | Show Raster            |
| Ctrl + G          | GPS Connect/Disconnect |
| Ctrl + H          | Hide All Bars          |
| Ctrl + I          | Night Vision Mode      |
| Ctrl + J          | Course Projection      |
| Ctrl + K          | Track Center           |
| Ctrl + L          | View Route List        |
| Ctrl + M          | Add User Waypoint      |
| Ctrl + N          | File New               |
| Ctrl + O          | File Open              |
| Ctrl + P          | File Print             |
| Ctrl + Q          | Toggle Split Screens   |
| Ctrl + R          | Chart Show Route       |
| Ctrl + S          | File Save              |
| Ctrl + T          | Manual Track Point     |
| Ctrl + U          | Toggle Course Up       |
| Ctrl + V          | Edit Paste             |
| Alt + Back        | Edit Undo              |
| Shift + Delete    | Edit Cut               |
| F6                | Next Pane              |
| Shift + F6        | Previous Pane          |
| Ctrl + Insert     | Edit Copy              |
| Shift + Insert    | Edit Paste             |
| Alt + Left Arrow  | Back View              |
| Alt + Return      | Properties             |
| Alt + Right Arrow | Forward View           |
| Ctrl + W          | Show All Bars          |
| Ctrl + X          | Edit Cut               |
| Ctrl + Y          | Direct To              |
| Ctrl + Z          | Center Aircraft        |

### Appendix A FliteStar/FliteMap Function Keys

## FliteMap

| Crtl + A          | Add Route                         |
|-------------------|-----------------------------------|
| Ctrl + D          | Show Default View                 |
| Ctrl + E          | View Toggle Thumbnail             |
| Ctrl + F          | Show Raster                       |
| Ctrl + G          | GPS Connect/Disconnect            |
| Ctrl + H          | View Flight Controller            |
| Ctrl + I          | Night Vision Mode                 |
| Ctrl + J          | Course Projection                 |
| Ctrl + K          | Track Center                      |
| Ctrl + L          | View Route List                   |
| Ctrl + M          | Add User Waypoint                 |
| Ctrl + N          | File New                          |
| Ctrl + O          | File Open                         |
| Ctrl + P          | File Print                        |
| Ctrl + Q          | Toggle Split Screens              |
| Ctrl + R          | Chart Show Route                  |
| Ctrl + S          | File Save                         |
| Ctrl + T          | Manual Track                      |
| Ctrl + U          | Toggle Course Up                  |
| Ctrl + V          | Edit Paste                        |
| Alt + Back        | Edit Undo                         |
| Shift + Delete    | Edit Cut                          |
| F2                | Flight Controller Execute         |
| F3                | Flight Controller Undo            |
| F4                | Flight Controller First Waypoint  |
| F5                | Flight Controller Second Waypoint |
| F6                | Flight Controller Third Waypoint  |
| F7                | Flight Controller Fourth Waypoint |
| F8                | Flight Controller Clear           |
| F9                | Flight Controller SID/STAR        |
| F10               | Flight Controller Search          |
| F11               | Flight Controller Information     |
| F12               | Emergency                         |
| Ctrl + Insert     | Edit Copy                         |
| Shift + Insert    | Edit Paste                        |
| Alt + Left Arrow  | Back View                         |
| Alt + Return      | Properties                        |
| Shift + Return    | Flight Controller Focus           |
| Alt + Right Arrow | Forward View                      |
| Ctrl + W          | Flight Information Display Bars   |
| Ctrl + X          | Edit Cut                          |
| Ctrl + Y          | Direct To                         |
| Ctrl + Z          | Center Aircraft                   |

### A-2 FliteStar/FliteMap User Manual

### QUICK REFERENCE TOOLBAR AND KEYBOARD COMMANDS

| Standa        | Standard Toolbar                                                                       |  |  |
|---------------|----------------------------------------------------------------------------------------|--|--|
| D             | New: Creates a new document                                                            |  |  |
| È.            | Open: Opens an existing document                                                       |  |  |
|               | Save: Saves a document                                                                 |  |  |
| 4             | Print: Prints the current screen view                                                  |  |  |
| Ø             | Simulated Right-Click: Changes your left mouse button to simulate a right mouse button |  |  |
| ę             | Help: Opens the on-line help system                                                    |  |  |
| <b>N</b> ?    | Context-Sensitive Help: Click here and then on the item to get helpabout.              |  |  |
| Chart Toolbar |                                                                                        |  |  |
| ≪             | <b>Previous View:</b> Displays previous screen in the active view                      |  |  |
|               | Next View: Displays the next page, after using Previous View                           |  |  |
| ÷             | Zoom In: Zooms the screen in one level, staying centered on the same point             |  |  |
| Q             | Zoom Out: Zooms the screen out one level, staying centered on the same point           |  |  |
| <b>8</b> 8    | Show/Hide Raster: Switches between raster charts and the vector chart                  |  |  |
|               | Show/Hide Outlines: Turns on and off the outlines of installed Raster charts           |  |  |
|               | Split/Remove Split: Splits the screen into two viewable screens                        |  |  |
|               | Profile/Remove Profile: Splits the screen horizontally to show a profile view          |  |  |
| <u>ک</u> ر    | Show/Hide Thumbnail: Displays/hides the navigation thumbnail                           |  |  |
| DEF           | Default View: Returns the screenís view to the default chart view                      |  |  |
| Preferenc     | es Toolbar                                                                             |  |  |
| \$            | Show/Hide IFR Airports: Displays or removes IFR airports                               |  |  |
| Ω.            | Show/Hide VFR Airports: Displays or removes VFR airports                               |  |  |
| 0             | Show/Hide Low-use Airports: Displays or removes low-use airports                       |  |  |
| \\$\          | Show/Hide VORs: Displays or removes VORs                                               |  |  |
| ٢             | Show/Hide NDBs: Displays or removes NDBs                                               |  |  |
|               | Show/Hide Enroute Intersections: Displays or removes enroute intersections             |  |  |
|               | Show/Hide Terminal Intersections: Displays or removes terminal intersections           |  |  |
| <b>M2</b>     | Show/Hide Low Airways: Displays or removes low altitude airways                        |  |  |
| 17            | Show/Hide High Airways: Displays or removes high altitude airways                      |  |  |
| $\odot$       | Show/Hide Terminal Airspace: Displays or removes terminal airspace                     |  |  |
|               | Show/Hide Restrictive Airspace: Displays or removes special use airspace               |  |  |
| 4             | Show/Hide Localizers: Displays or removes localizer feathers                           |  |  |
|               | Show/Hide Marker Beacons: Displays or removes marker beacons                           |  |  |
| ×             | Show/Hide Roads: Displays or removes roads and highways                                |  |  |

| ×#                 | Show/Hide Railroads: Displays or removes railroad tracks                                                                                                    |  |  |
|--------------------|----------------------------------------------------------------------------------------------------|--|--|
| II.                | Show/Hide Cities: Displays or removes city outlines and city names                                                                                                |  |  |
| à                  | Show/Hide Lakes/Rivers: Displays or removes inland water                                                                                                    |  |  |
| փ հ                | Show/Hide Surface Features: Displays or removes surface features such as lava flows, sandbars, etc.                                                               |  |  |
|                    | Show/Hide Terrain Contours: Displays or removes terrain contours                                                                                                  |  |  |
|                    | Show/Hide Terrain: Displays or removes shading                                                                                                    |  |  |
| Weather Toolbar    |                                                                                                    |  |  |
|                    | AIRMETs/SIGMETs: Shows all AIRMETs and SIGMETs                                                                                                    |  |  |
| WS                 | Show/Hide SIGMETs: Displays or removes all SIGMETs                                                                                                    |  |  |
|                    | Show/Hide Turbulence AIRMETs: Displays or removes AIRMETs for turbulence                                                                                          |  |  |
| Ψ                  | Show/Hide Icing AIRMETs: Displays or removes AIRMETs for icing                                                                                                    |  |  |
| *                  | Show/Hide Mountain Obscuration AIRMETs: Displays or removes AIRMETs for mountain obscuration                                                                      |  |  |
| WA                 | Show/Hide IFR AIRMETs: Displays or removes AIRMETs for IFR conditions                                                                                             |  |  |
| 24                 | Show/Hide Text Radar Summaries: Displays or removes graphic representation of text radar summaries.                                                               |  |  |
| WX<br>GFX          | Show/Hide DTC WX graphics: Displays or removes NexRad, Radar or satellite graphics, dropdown arrow allows selection of types displayed.                           |  |  |
| 12K                | Show/Hide Winds Aloft: Displays or removes wind flags, dropdown arrow allows selection of wind altitude displayed by flag penant                                  |  |  |
| Quick Bar          |                                                                                                    |  |  |
| 2                  | Route Wizard: Opens the route wizard automatic route planner                                                                                                    |  |  |
|                    | Route Calculator: Opens the route calculator dialog box                                                                                                    |  |  |
| W8B                | Weight & Balance: Displays weight and balance information for the planned flight                                                                                  |  |  |
| <b>#</b>           | Search: Activates the NavData search function                                                                                                    |  |  |
|                    | Trip Kit: Accesses the trip kit printing function                                                                                                    |  |  |
| Moving Map Toolbar |                                                                                                    |  |  |
|                    | The following tools are available only in FliteMap.<br>Previous View: Displays previous screen in the active view                                                 |  |  |
| >                  | Next View: Displays the next page, after using Previous View                                                                                                    |  |  |
| ÛÛ                 | North Up/Course Up: Toggles the chart orientation between North Up (default) and Course Up                                                                        |  |  |
|                    | <b>Track Aircraft:</b> Dropdown menu for positioning aircraft icon while tracking. Options are: centered, keep in view, at furthest edge of view, or no tracking. |  |  |
| ⊕⊳                 | Direct To: Creates a one fix route while underway, starting at the aircraft                                                                                       |  |  |
| ×                  | Project Course: Projects the aircraftís course across the screen                                                                                                  |  |  |
| GPS                | GPS Connect/Disconnect: Toggles connection to a GPS, activating moving map mode                                                                                   |  |  |
|                    | Full Screen:                                                                                                    |  |  |